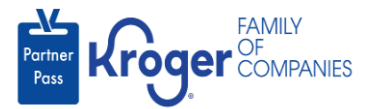

## **Revoke Application Access**

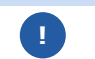

This task can only be performed if you have the admin user role.

- 1. Navigate to https://partnerpass.krogerapps.com/
- 2. Enter your **Email Address (A)**.
- 3. Click Next (B).

|   | Partner<br>Rass                                                                                    |
|---|----------------------------------------------------------------------------------------------------|
|   | Sign In                                                                                            |
| A | Email Address/EUID<br>(Vendors to use 'Email Address'. Kroger Associates to<br>use 'EUID')         |
| в | Next                                                                                               |
|   | Unlock Account? (For Vendors Only)<br>Unlock Account? or Forgot Password? (For Associates<br>Only) |

- 4. Enter your **Password** (C).
- 5. Click Verify (D).

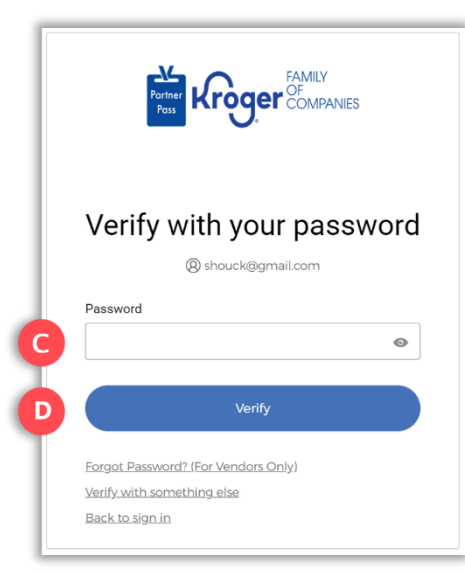

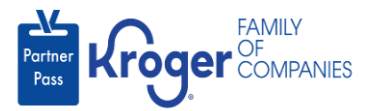

6. Use the below table to determine the next step:

| То:                     | Do this:                                                                                                    |
|-------------------------|----------------------------------------------------------------------------------------------------|
| Enter a code            | Click Select (E) for Enter a Code.                                                                                                |
|                         | On your device, open the Okta Verify App.                                                                                         |
|                         | <ul> <li>Enter the 6-digit code displayed on your device into the Enter code<br/>field (F) on the Partner Pass screen.</li> </ul> |
|                         | Note: A new code is generated every 30 seconds.                                                                                   |
|                         | Click Verify (G).                                                                                                    |
|                         | You are now logged into Partner Pass.                                                                                             |
| Get a push notification | Click <b>Select</b> (H) for Get a push notification.                                                                              |
|                         | On your device, click <b>Yes, it's me</b> .                                                                                       |
|                         | You are now logged into Partner Pass.                                                                                             |

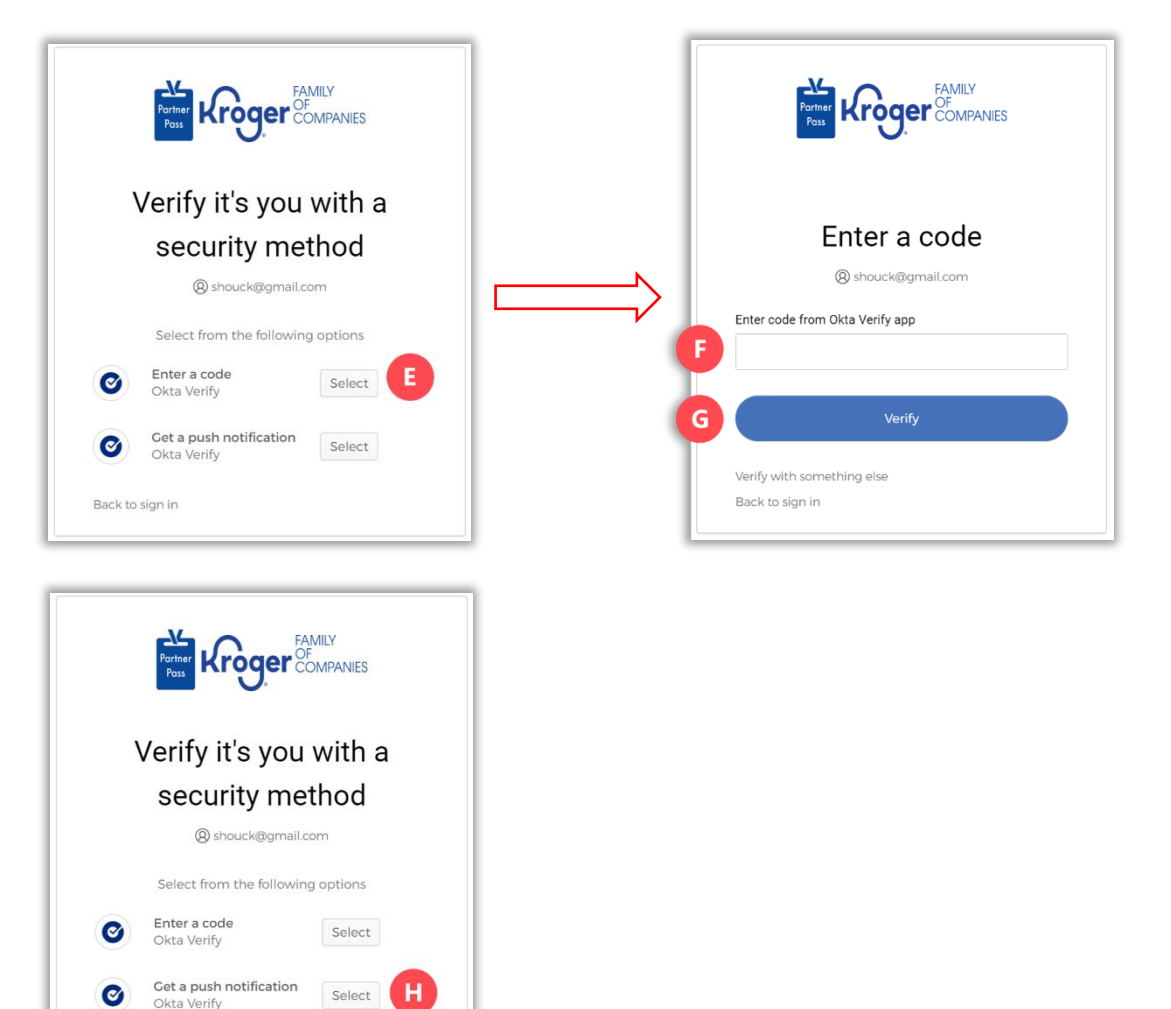

Back to sign in

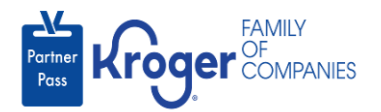

7. Click the **Users icon** (I).

|     | Partner<br>Pass | ■ Partner Pass | Last Logon: 27 Sep, 2023 14:42:17 UTC |   |                    |   | (?)                                                             | ST |
|-----|-----------------|----------------|---------------------------------------|---|--------------------|---|-----------------------------------------------------------------|----|
| 1   | 68              | Dashboard      |                                       |   |                    |   |                                                                 |    |
| 0   | g               | Access Request | Select Organization                   |   | Select Application |   | Search Application Request by Requested App, Full Name or Email |    |
|     |                 |                | Select Organization                   | * | All Applications   | Ŧ |                                                                 |    |
| - 1 | Ţ.              |                |                                       |   |                    |   |                                                                 |    |

- 8. Select the **Organization or Application (J)**.
- 9. If necessary, **search** (K) by name or email address.

| Partner<br>Pass | Partner Pass Last Logon: 24 | 9 Sep, 2023 14:10:45 UTC                                |                                       | ? <b>ST</b>                          |
|-----------------|-----------------------------|---------------------------------------------------------|---------------------------------------|--------------------------------------|
|                 | Users                       | Select Organization<br>3000001 - SMOKE TEST SUPPLIER DO | Select Application Select Application | Search User by Name or Email Address |
| Ģ               |                             |                                                         |                                       |                                      |

10. Click the **3 dots** (L) for the user you want to revoke application access.

| Partr<br>Pas | ner<br>ss | Partner Pass | Last Logon: 29 Sep, 2023 | 14:10:45 UTC                                                      |                                       |                             |                  | ? 57                                    |
|--------------|-----------|--------------|--------------------------|-------------------------------------------------------------------|---------------------------------------|-----------------------------|------------------|-----------------------------------------|
| 88<br>日<br>〇 | ]         | Users        | Sel<br>+ Add<br>User 300 | ect Organization<br>00001 - SMOKE TEST SL                         | Select .<br>JPPLIER DO Kroger         | Application<br>eCommerce Oc | cado Fulfillment | Search User by Name or Email<br>Address |
| Ç!           | C         | Name         | Email Address            | Organization                                                      | Application                           | Admin                       | Status ↑         |                                         |
|              |           | Ali Mohammed | MohammedTest2@gmai       | SMOKE TEST SUPPLIER<br>il. DO NOT USEE-<br>Inactivated-Smoke Test | Kroger eCommerce<br>Ocado Fulfillment | ~                           | $\oslash$        | 1:                                      |
|              |           | Amy Ringo1   | AmyRingo.external@gma    | SMOKE TEST SUPPLIER<br>aiDO NOT USEE-<br>Inactivated-Smoke Test   | Kroger eCommerce<br>Ocado Fulfillment | ~                           | $\oslash$        | :                                       |

11. Click Manage User & Access (M).

| (!) | Name          | Email Address          | Organization                                                    | Application                           | Admin | Status 🛧  |                      |
|-----|---------------|------------------------|-----------------------------------------------------------------|---------------------------------------|-------|-----------|----------------------|
|     | Ali Mohammed  | MohammedTest2@gmail    | SMOKE TEST SUPPLIER<br>DO NOT USEE-<br>Inactivated-Smoke Test   | Kroger eCommerce<br>Ocado Fulfillment | ~     | ⊘ [       | :                    |
|     | Amy Ringo1    | AmyRingo.external@gma  | SMOKE TEST SUPPLIER<br>iIDO NOT USEE-<br>Inactivated-Smoke Test | Kroger eCommerce<br>Ocado Fulfillment | ~     | ⊘         | Manage User & Access |
|     | Chetan Kroger | chetan.bhimrao@krogera | SMOKE TEST SUPPLIER<br>IDO NOT USEE-<br>Inactivated-Smoke Test  | Kroger eCommerce<br>Ocado Fulfillment | ~     | $\oslash$ | Deactivate           |
|     | Chetan R4     | Chetan4@gmail.com      | SMOKE TEST SUPPLIER<br>DO NOT USEE-<br>Inactivated-Smoke Test   | Kroger eCommerce<br>Ocado Fulfillment | ~     | $\odot$   | :                    |

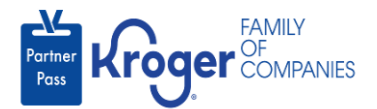

## 12. Select **Revoke access (N)**.

| Partner<br>Pass | Applications                                                                                            |
|-----------------|----------------------------------------------------------------------------------------------------|
|                 | Select Organization                                                                                     |
| 88              | Approved Apps Pending Apps Available Apps 3000001 - SMOKE TEST SUPPLIER DO NOT USE                      |
| 2               |                                                                                                    |
| Ģ               | C Kroger eCommerce Admin<br>Ocado Fulfillment                                                           |
|                 | Search and download, by ad week, eCommerce<br>Fulfillment delivery data by zip code by<br>Revoke access |

- 13. Select a **reason** (O).
- 14. Enter any necessary **comments** (P).
- 15. Click **Revoke** (Q).

**Note:** The Revoke button will become active after a reason is selected.

| User: All Mohammed<br>Organization: SMOKE TEST SUPPLIER DO NOT USEE- Inactivated-Smoke T<br>Application: Kroger eCommerce Ocado Fulfillment<br>Select reason for revoking user access<br>Select reason<br>Comment on revoking user access<br>Add brief description or notes on revoking access | Revoke Access                                                                     | :                                                                |
|----------------------------------------------------------------------------------------------------|-----------------------------------------------------------------------------------|------------------------------------------------------------------|
| Select reason for revoking user access Select reason Comment on revoking user access Add brief description or notes on revoking access                                                                                                    | User: Ali Mohammed<br>Organization: SMOKE TEST SL<br>Application: Kroger eCommerc | JPPLIER DO NOT USEE- Inactivated-Smoke T<br>se Ocado Fulfillment |
| Select reason Comment on revoking user access Add brief description or notes on revoking access                                                                                                    | Select reason for revoking use                                                    | raccess                                                          |
| Comment on revoking user access Add brief description or notes on revoking access                                                                                                    | Select reason                                                                     |                                                                  |
| Add brief description or notes on revoking access                                                                                                    |                                                                                   |                                                                  |
|                                                                                                    | Comment on revoking user ac                                                       | 0055                                                             |
|                                                                                                    | Comment on revoking user act                                                      | notes on revoking access                                         |
|                                                                                                    | Comment on revoking user acc                                                      | notes on revoking access                                         |
| Character Limit 0/2                                                                                                    | Comment on revoking user acc                                                      | notes on revoking access                                         |
| Character Lings 0.2                                                                                                    | Comment on revoking user acc                                                      | notes on revoking access Character Ltm=0.2                       |

16. The revoked application will be displayed in the **Available Apps section** (R).

| Partner<br>Pass | Pending Apps                                                                                |
|-----------------|---------------------------------------------------------------------------------------------|
| 88              | R                                                                                           |
| 2               | Available Apps                                                                              |
| Ģ               | Cocado Fulfillment                                                                          |
|                 | Search and download, by ad week, eCommerce<br>Fulfillment delivery data by zip code by GTIN |
|                 | Grant access 🔒                                                                              |
|                 |                                                                                             |